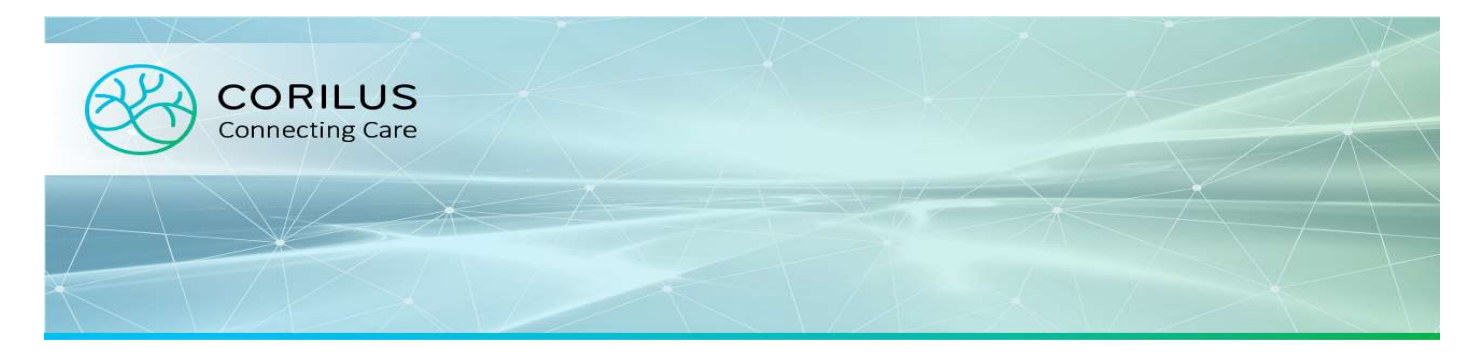

## Créer un dossier patient

## Manuellement :

Si vous souhaitez créer un nouveau dossier pour un patient qui ne dispose pas de sa carte d'identité, vous pouvez cliquer sur le bouton "Nouveau patient".

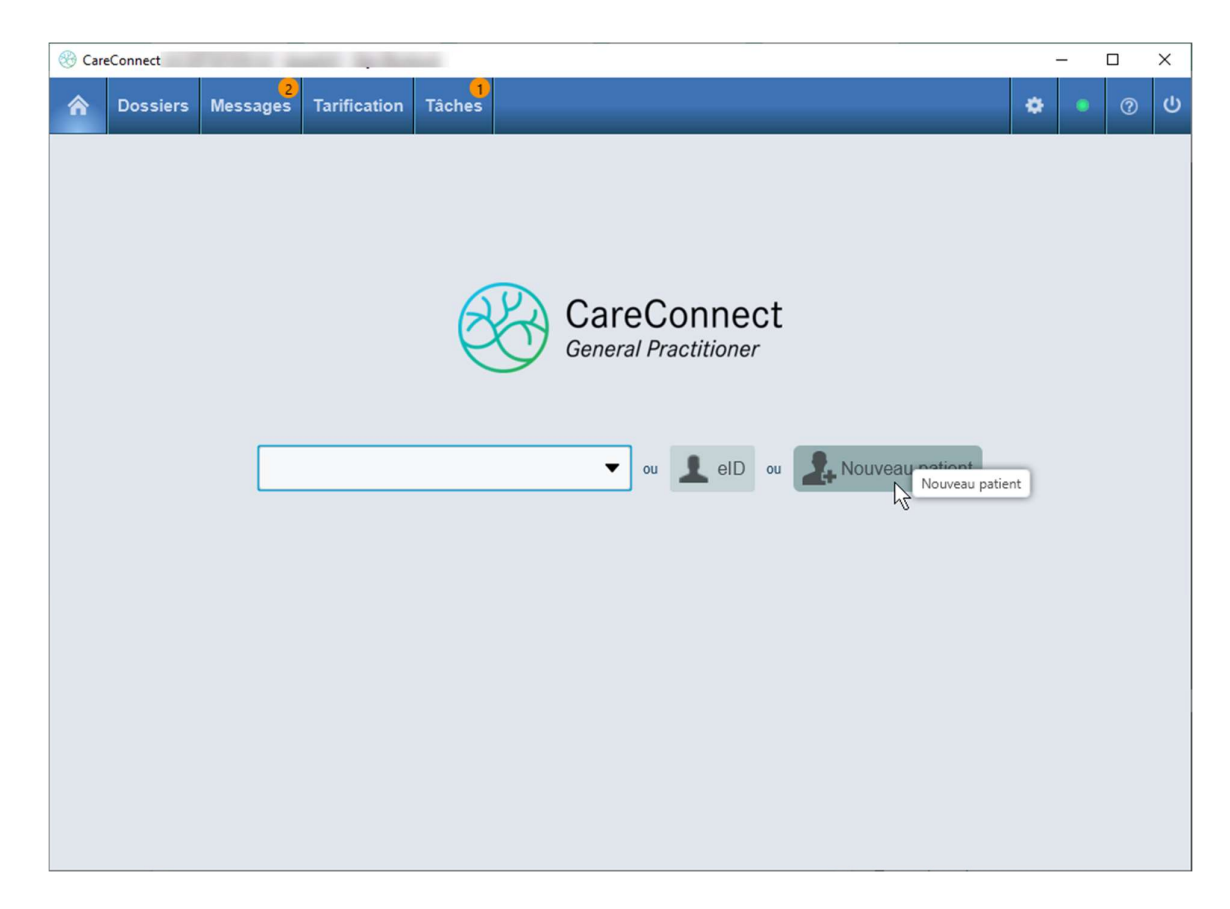

S'ouvre alors un écran dans lequel vous pouvez inscrire toutes les données du patient. Cliquez ensuite sur "Sauvegarder" et le dossier créé s'ouvre automatiquement.

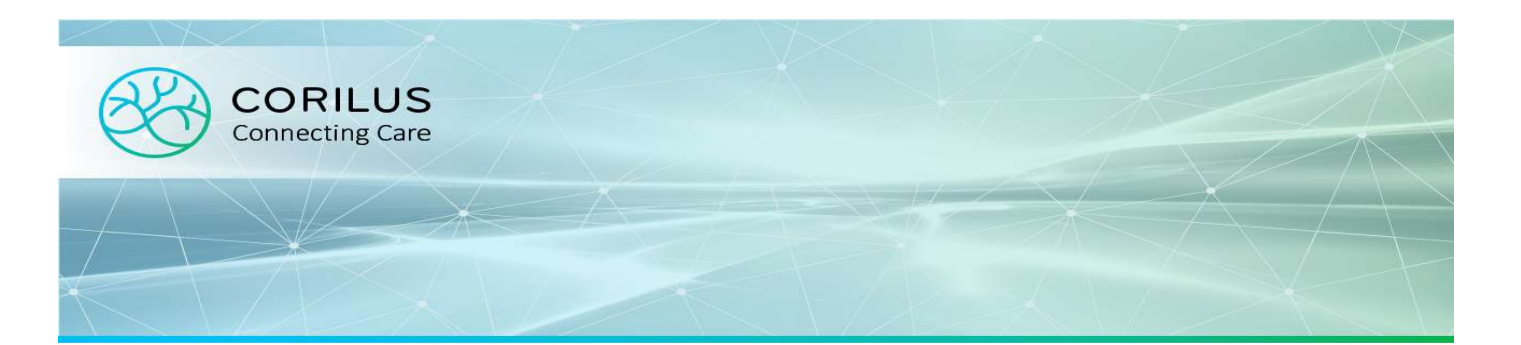

| Informations personnelles |                  | Adresse           |                                       |   |  |  |
|---------------------------|------------------|-------------------|---------------------------------------|---|--|--|
| Titre                     |                  | Pays              | Belgique                              | - |  |  |
| Nom*                      |                  | Code postal       |                                       | * |  |  |
| Prénoms*                  |                  | Localité          |                                       | * |  |  |
| Prénom usuel              |                  | Rue               |                                       |   |  |  |
| Sexe*                     | •                | N°                |                                       |   |  |  |
| Date de naissance*        | Sélectionner une | Boîte             |                                       |   |  |  |
| Pays de naissance         | ·                | Le patient réside | Le patient réside à une autre adresse |   |  |  |
| Lieu de naissance         |                  |                   |                                       |   |  |  |
| NISS                      |                  |                   |                                       |   |  |  |
| Numéro de carte eID       |                  |                   |                                       |   |  |  |
| Date de validité elD      | Non lue          |                   |                                       |   |  |  |
| Date de lecture eID       | Non lue          |                   |                                       |   |  |  |
| Numéro de carte ISI+      |                  |                   |                                       |   |  |  |
| Numéro de dossier         |                  |                   |                                       |   |  |  |
| Informations de co        | ntact            | Informations      | complémentaires                       |   |  |  |
| Téléphone fixe            |                  | État civil        |                                       | - |  |  |
| GSM                       |                  | Langue            |                                       | • |  |  |
|                           |                  |                   | ¥ Annuler                             |   |  |  |

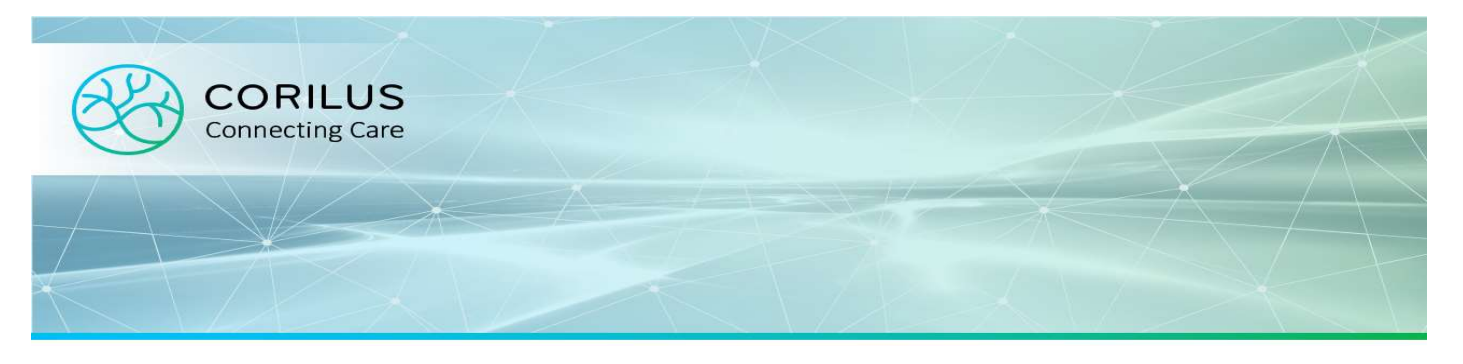

## Créer avec l'eID

Placez la carte d'identité du patient dans le lecteur de carte et cliquez sur "eID". Si le numéro de registre national n'est pas encore connu de CareConnect, une fenêtre s'affiche avec le contenu de l'eID pré complétée. Cliquez ensuite sur "Sauvegarder" et le dossier créé s'ouvre automatiquement.

| Informations perso   | nnelles        | Adresse           |                     | 2 |
|----------------------|----------------|-------------------|---------------------|---|
| Titre                |                | - Pays            | Belgique            | - |
| Nom*                 |                | Code postal       | 4450                | - |
| Prénoms*             | Pierre Romuald | Localité          | Juprelle            | - |
| Prénom usuel         |                | Rue               |                     |   |
| Sexe*                | Masculin 👻     | N°                | -                   |   |
| Date de naissance*   | 21/09/1964     | Boîte             |                     |   |
| Pays de naissance    |                | Le patient réside | à une autre adresse |   |
| Lieu de naissance    |                |                   |                     |   |
| NISS                 |                |                   |                     |   |
| Numéro de carte elD  |                |                   |                     |   |
| Date de validité eID |                |                   |                     |   |
| Date de lecture eID  | -              |                   |                     |   |
| Numéro de carte ISI+ |                |                   |                     |   |
| Numéro de dossier    |                |                   |                     |   |
| Informations de co   | ntact          | Informations      | complémentaires     |   |
| Téléphone fixe       |                | État civil        |                     | - |
| GSM                  |                | Langue            | Français            | - |
|                      |                |                   |                     |   |